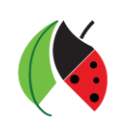

### Objectif :

Créer son mot de passe afin d'accéder à l'Espace Numérique de Travail du lycée agricole de Somme-Vesle

### Procédure :

## Table des matières

| 1) | Activer le compte et choisir un mot de passe          | .2 |
|----|-------------------------------------------------------|----|
| 2) | Se connecter à l'ENT du lycée agricole de Somme-Vesle | .3 |

# 1) Activer le compte et choisir un mot de passe

Vous avez reçu un courrier avec vos identifiants. Ces identifiants ne servent pas à se connecter à l'ENT mais à activer votre compte en créant un mot de passe. Pour cela, il faut vous rendre sur la page suivante:

#### https://sesame.sapia.educagri.fr/

Cliquez ensuite sur le bouton « OK » de l'option « Activer mon compte »

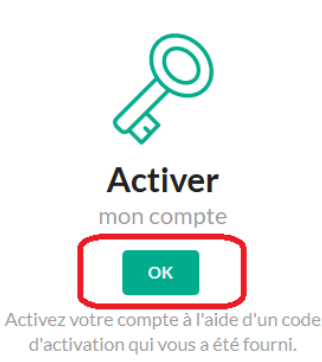

Une nouvelle fenêtre va s'ouvrir. Il va falloir saisir vos informations :

| < Retour    | Vos informations perso<br>• Champs obligatoires                                    | nnelles                                                    |                                                         |   |
|-------------|------------------------------------------------------------------------------------|------------------------------------------------------------|---------------------------------------------------------|---|
|             | Identifiant *                                                                      |                                                            |                                                         |   |
|             | 1                                                                                  |                                                            |                                                         |   |
| <b>4</b>    |                                                                                    |                                                            |                                                         |   |
| Activer mon | Identifiant sous la forme :                                                        | on formation : o propom po                                 |                                                         |   |
| compte      | Responsables des élèves : r.prenom.no                                              | m                                                          |                                                         |   |
|             | Adresse mél                                                                        |                                                            |                                                         |   |
|             | 2                                                                                  |                                                            |                                                         |   |
|             |                                                                                    |                                                            |                                                         |   |
|             | Votre adresse mél ne sera utilisée qu'er<br>Vous n'aurez plus besoin de passer par | n cas de perte de votre mot<br>votre établissement scolair | de passe.<br>re pour récupérer un nouveau mot de passe. |   |
|             | Code d'activation *                                                                |                                                            |                                                         |   |
|             | 3                                                                                  |                                                            |                                                         | ٩ |
|             | Mot de passe *                                                                     |                                                            | Confirmation du mot de passe *                          |   |
|             | 4/lot de passe                                                                     | ٢                                                          | 4                                                       | ٩ |
|             | IMPORTANT : votre mot de passe doit                                                | contenir au minimum 8 cara                                 | actères, une majuscule, une minuscule et un chiffre.    |   |
|             | Activer mon compte 5                                                               |                                                            |                                                         |   |

- 1) Votre identifiant indiqué dans le courrier (**e.prenom.nom** pour les élèves et **r.prenom.nom** pour les responsables)
  - 2) Un email valide pour recevoir un nouveau mot de passe quand vous le perdez.

3) Votre code d'activation à 6 chiffres du courrier

- 4) Choisissez votre mot de passe avec au moins : 8 caractères contenant une majuscule, une minuscule et un chiffre
  - 5) Terminez en cliquant sur le bouton « Activer mon compte »

Si l'activation a réussi, vous avez le message suivant :

**L'opération a été réalisée avec succès** Votre compte a été activé avec succès.

## ENT de votre région

• Grand Est URL: https://draaf.monbureaunumerique.fr/srfd/

Vous pouvez alors vous connecter sur l'ENT du lycée à l'adresse suivante :

https://lyc-agricole-chalons.monbureaunumerique.fr/

# 2) Se connecter à l'ENT du lycée agricole de Somme-Vesle

Une fois sur la page d'accueil de l'ENT du lycée agricole de Somme-Vesle, cliquez sur le bouton « Se Connecter » en haut à droite du bandeau bleu :

| Lycée agricole de Châlons en Champagne | Libert - Failer - Frances<br>REPREDER FASACASE<br>Control - Failer - Frances<br>REPREDER FASACASE |
|----------------------------------------|---------------------------------------------------------------------------------------------------|
|                                        | Se connecter MON BUREAU<br>NUMERIQUE                                                              |

Il faut vous connecter en tant qu'élève ou parents des établissements agricoles. Pour cela sélectionnez :

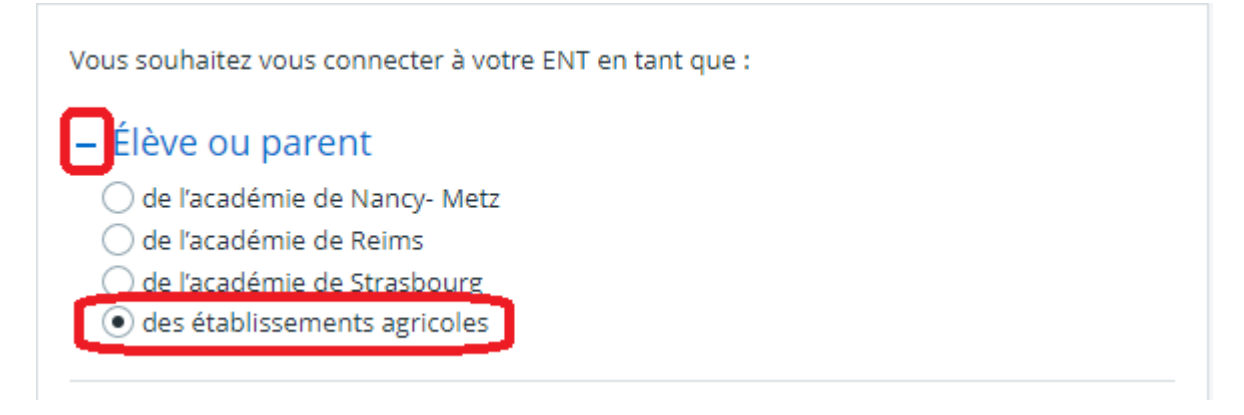

Cliquez ensuite sur « Valider »

Une nouvelle page va s'ouvrir. Il faudra saisir l'identifiant qui vous a été fourni pour activer le compte et le mot de passe que vous avez créé à l'étape précédente :

| Connectez-vous au CAS                                                                                                    |   |
|----------------------------------------------------------------------------------------------------|---|
| Identifiant :                                                                                                    |   |
| Mot de passe :                                                                                                    |   |
| SE CONNECTER                                                                                                    | 3 |
| Mot de passe oublié                                                                                                    |   |
| Pour des raisons de sécurité, veuillez vous <b>déconnecter</b> et fermer<br>votre navigateur lorsque vous avez fini d'accéder aux services<br>authentifiés. |   |

- Saisissez l'identifiant indiqué dans le courrier (e.prenom.nom pour les élèves et r.prenom.nom pour les responsables)
  - 2) Saisissez le mot de passe que vous avez choisi pour activer le compte3) Cliquez sur « SE CONNECTER »

Une nouvelle page s'ouvre :

| ENSEIGNEMENT AGRICOLE<br>LAVENTURE<br>DU VIVANT<br>LES MÉTIERS GRANDEUR NATURE                                                                                                    | Vous allez accéder au service:<br>SP-MonBureauNumerique-Production                                                                   |
|----------------------------------------------------------------------------------------------------|----------------------------------------------------------------------------------------------------|
| Données requises par le sei                                                                                                    | vice                                                                                                    |
| Identifiant unique ENT                                                                                                    | 9801237303405                                                                                                    |
| Les informations ci-dessus sont requises pour a<br>permettront <b>de vous authentifier</b> . Vous pouve<br>d'information à chaque connexion à ce service.<br>consentement faites-vous ? | ccéder au service. Elles seront transmises et<br>z refuser ou accepter cette transmission<br>Si vous acceptez quel choix de durée de |
| Choisir une durée de consentement:                                                                                                    |                                                                                                    |
| Me demander à chaque connexion                                                                                                    |                                                                                                    |
| O Me demander uniquement si les données                                                                                                    | transmises au service ont changé                                                                                                    |
| Refuser                                                                                                    | Accepter                                                                                                    |

Si vous êtes sur votre PC personnel, vous pouvez cocher la case « Me demander uniquement si les données transmises au service ont changé », sinon laisser la case cochée par défaut .

Cliquez ensuite sur « Accepter »

Vous êtes désormais connecté(e) à l'ENT du lycée agricole de Somme-Vesle. Comme il s'agit de votre première connexion, vous devez lire et accepter la charte d'utilisation :

| 1 Chartes d'utilisation 2 Contact et préférences                                                                                                    |
|----------------------------------------------------------------------------------------------------|
| Charte d'utilisation de l'ENT                                                                                                    |
| En cliquant sur le bouton ci-dessous (J'accepte la charte d'utilisation de l'ENT) :                                                                                                    |
| Responsables légaux, élèves, vous déclarez avoir pris connaissance de la charte d'usage des services numériques annexée au règlement intérieur de l'établissement.                                            |
| Agents de l'éducation nationale et autres personnels, vous déclarez avoir pris connaissance des règles d'utilisation du système d'information de votre académie.                                              |
| Agents de la DRAAF, vous déclarez avoir pris connaissance des règles d'utilisation du système d'information de la Direction Régionale de l'Alimentation, de l'Agriculture et de la Forêt Grand Est.           |
| Personnels des collectivités, vous déclarez avoir pris connaissance de règles d'utilisation du système d'information de votre collectivité de rattachement.                                                   |
| Vous avez la possibilité de consulter un exemplaire de ces documents avant connexion en cliquant sur le lien « Mentions légales » de votre ENT ou en vous rapprochant de l'administration de l'établissement. |
|                                                                                                    |
|                                                                                                    |
|                                                                                                    |
|                                                                                                    |
| 1 🖾 al lu et j'accepte les conditions ci-dessus                                                                                                    |
| 2 Valider                                                                                                    |
|                                                                                                    |

Cochez la case
Cliquez sur Accepter

Vous allez ensuite accéder à vos préférences. Nous vous conseillons de renseigner une adresse mail et de cocher la case avant d'enregistrer vos informations. Cela va ainsi vous permettre de recevoir une notification à l'adresse mail renseignée lorsque vous recevrez un message sur l'ENT.

| votre_adresse_mail 1 |                                                                                                    |  |  |  |
|----------------------|----------------------------------------------------------------------------------------------------|--|--|--|
| ✓ e sou<br>l'acad    | uhaite recevoir des notifications pour les messages de la région, du département et de<br>Jémie.                                                                                                    |  |  |  |
| 0                    | Pourquoi votre adresse email ?<br>Cette adresse email vous permettra de recevoir des communications de la part<br>de l'établissement, du conseil régional, du conseil départemental et de<br>l'académie. |  |  |  |
|                      |                                                                                                    |  |  |  |
|                      |                                                                                                    |  |  |  |